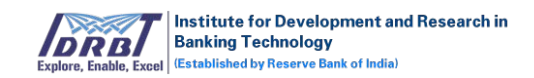

# IDRBT CA-Subscriber Portal User Manual

Version 1.0

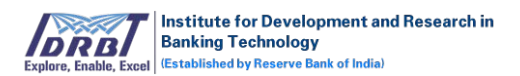

# **Table of Contents**

| Int | roduc | ction               | 2   |
|-----|-------|---------------------|-----|
| 1.  | Log   | jin                 | 2   |
| 2.  | Mar   | nage Certificate    | 2   |
| 3.  | Му    | Account             | .25 |
| 3   | 8.1   | My Profile          | .25 |
| 3   | 3.2   | Change Password     | .26 |
| 3   | 3.3   | Manage Certificates | .27 |
| 3   | 8.4   | Sign Out            | .28 |
|     |       |                     |     |

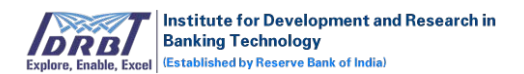

# Introduction

Subscriber has the privilege to login to their account and manage all their Certificates (or Setup Certificates), Download Certificates and Edit their Profile details.

# 1. Login

Subscriber Accounts are created by RA Admin or RA Operators during new certificate request generation process. Upon successful creation of account, a mail containing instruction to generate password for first time login will be sent to subscriber.

To login to Subscriber portal, open any browser like Chrome/Firefox/IE etc. and enter the respective IDRBT CA Subscriber Portal URL <u>https://10.0.67.57/idrbtsub</u> in address bar of the browser.

The following page will get displayed:

| Epitera Folds, food              |
|----------------------------------|
| IDRBT CA Subscriber Account      |
| Login ID or Customer ID I Forgot |
| Password I Forgot                |
| Captcha                          |
| SIGN IN                          |

Enter "Login ID or Subscriber ID", "Password", "Captcha" and click on "SIGN IN" button. If the entered credentials are valid, Subscriber will be navigated to the Manage Certificate page.

# 2. Manage Certificate

Manage Certificate page contains the details of certificate applied, certificate ready for download and setup certificate (or fill application) of the subscriber.

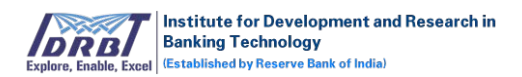

 To fulfill certificate request generated by RA, the Subscriber needs to fill the application form (or Setup Certificate) and submit the same for RA Approval. This can be done by selecting the respective certificate request with status "Pending".

| Filter By Activ | e Pending Expires In-Prog         | ress Rejected Revoked Suspen   | ded Sea                            | rch By Applicati | on ID Q | Advance Search |
|-----------------|-----------------------------------|--------------------------------|------------------------------------|------------------|---------|----------------|
| Sl.No           | Application ID / Date             | Common Name / Validity         | Certificate                        | Status           | Expires | Action         |
| 1               | 6179429<br>27-Nov-2019 (17:29:22) | emudhra<br>One Year            | Signature - Class 2 (Individual)   | Active           | -       | La Download    |
| 2               | 4288577<br>27-Nov-2019 (15:16:14) | nandha.com<br>One Year         | SSL OV (Auto)                      | In-Progress      | -       | @ View         |
| 3               | 6765440<br>27-Nov-2019 (14:29:14) | <b>emudhra</b><br>One Year     | Signature - Class 2 (Individual)   | Active           | -       | @ View         |
| 4               | 7041360<br>27-Nov-2019 (13:12:31) | <b>emudhra</b><br>One Year     | Encryption - Class 2 (Individual ) | Pending          | -       | 🗲 Setup        |
| 5               | 2665590<br>27-Nov-2019 (13:04:12) | <b>nandhakumar</b><br>One Year | Signature - Class 2 (Individual)   | Active           | -       | View           |
| 6               | 1104419<br>27-Nov-2019 (12:20:04) | nandhakumar<br>One Year        | Document Signer - Class 2 (Org)    | In-Progress      | -       | @ View         |
| 7               | 2124125<br>27-Nov-2019 (12:08:10) | <b>emudhra</b><br>One Year     | Signature - Class 2 (Individual)   | Active           | -       | View           |
| 8               | 7319896<br>27-Nov-2019 (11:49:19) | emudhra.com<br>One Year        | SSL OV (Manual)                    | In-Progress      | -       | @ View         |
| 9               | 6276333<br>27-Nov-2019 (10:54:32) | nandhakumar<br>One Year        | Signature - Class 2 (Individual)   | In-Progress      | -       | @ View         |
| 10              | 1289447<br>27-Nov-2019 (10:31:57) | emudhra<br>One Year            | Encryption - Class 2 (Individual ) | Revoked          |         | • View         |

• On click of "Setup" button, Subscriber will be navigated to Setup Certificate page where the details of the certificate will be displayed along with the provision to complete the Setup process.

| 1. Requestor Details Pending | Request Details      |
|------------------------------|----------------------|
| 2. Applicant Details Pending | Request Date         |
|                              | Application ID       |
|                              | -                    |
|                              | Validity<br>One Year |
|                              | Common Name          |
|                              | Request Status       |
|                              |                      |
|                              |                      |
|                              |                      |
| Save Submit For Verification |                      |

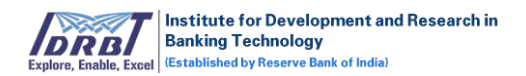

- Request details like, Request Date, Application ID, Validity, Common Name and Request Status will be displayed at the right corner of the page.
- To Setup Certificate, the Subscriber needs to select and fill the respective details in the tabs available in the main page. On click of each tab, the same will expand to provide provision to enter details. Upon filling the details, "Proceed" button has to be clicked to make the status "Completed".

| up Certificate - S         | Signature - Class 2 (Indivi | uuai)                  |                            |                                 | Share Lir |
|----------------------------|-----------------------------|------------------------|----------------------------|---------------------------------|-----------|
| 1. Requestor D             | Details                     |                        | Completed                  | Request Details                 |           |
| 2. Applicant De            | etails                      |                        | Completed                  | Request Date                    |           |
| 3. Validation D            | ocuments                    |                        | Pending                    | Application ID                  |           |
| elenhone Verificat         | ion <b>0</b> *              |                        | Verification Pending       | 9070096                         |           |
| ciephone vermeae           |                             |                        |                            | One Year                        |           |
| Felephone No.              | +91-7013371901              | Supporting Document    | Choose File No file chosen | Common Name<br>Yashwanth        |           |
| Mobile OTP                 | OR                          | Verify OTP Resend      |                            | Request Status<br>Setup Pending |           |
| mail Verification <b>(</b> | * 2                         |                        | Verification Pending       |                                 |           |
| Email ID                   | yashwnth.tm@emudhra.c       | om Supporting Document | Choose File No file chosen |                                 |           |
| Email OTP                  | OR                          | Verify OTP Resend OTP  |                            |                                 |           |
| Email Link                 |                             | Resend Mail            |                            |                                 |           |
| Physical Verification      | n <b>0</b> *                |                        | Verification Pending       |                                 |           |
| Name                       | yash                        | Supporting Document    | Choose File No file chosen |                                 |           |
| /ideo Verification         | Record V                    | ideo                   |                            |                                 |           |
|                            |                             |                        | Fill Later Proceed         |                                 |           |

- Fields which are marked with asterisk (\*) are mandatory.
- Complete the verification process as mentioned in "Validation Documents" tab. The verification process will vary based on the Certificate Type which are predefined.
- Subscriber can edit the details at any point of time before Submitting for verification. Once the application is submitted by Subscriber, it can't be altered.
- The following are the different set of Verification Types and their Modes. This is defined based on Certificate Type by IDRBTRA Admin.

| Verification Type | Mode            | Description         |
|-------------------|-----------------|---------------------|
| Document List     | Upload Document | Upload PDF document |

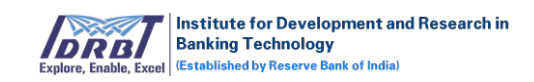

|                                           | DNS Based                                          | Respective CNAME record<br>needs to be created in<br>DNS Server.                                                                                                    |
|-------------------------------------------|----------------------------------------------------|----------------------------------------------------------------------------------------------------|
| Domain Verification (SSL<br>Certificates) | Email Based                                        | An email with link to<br>verify the ownership of<br>the Domain will be sent to<br>default email IDs of the<br>domain or to the list<br>obtained from Who is<br>records. The Subscriber<br>needs to click on the link<br>received and verify the<br>domain ownership. |
|                                           | File Based                                         | The respective record<br>(text file) needs to be<br>created in DNS Server.                                                                                                    |
|                                           | Email Link                                         | An email with a link to<br>verify the ownership of<br>email ID will be sent to<br>Subscriber. The<br>Subscriber needs to click<br>on the link received to<br>verify the same.                                                                                        |
| Email Verification                        | Email OTP                                          | Subscriber will receive an<br>email with OTP, the same<br>needs to be entered<br>respective verification<br>block of Setup Certificate<br>page.                                                                                                    |
|                                           | Upload Document                                    | Upload PDF respective document.                                                                                                    |
|                                           | Certificate Approve<br>Authorization Letter        | Upload PDF of Certificate<br>Approve Authorization<br>Letter.                                                                                                    |
| EV Verification (SSL<br>Certificates)     | Contract Signer<br>Authorization Letter            | Upload PDF of Contract<br>Signer Authorization<br>Letter.                                                                                                    |
|                                           | Organization Operational<br>existence Verification | Upload PDF of<br>Organization Operational<br>existence Verification<br>proof.                                                                                                    |

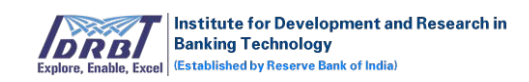

|                           | Organizational Physical<br>existence Verification<br>(Address) | Upload PDF of<br>Organizational Physical<br>existence Verification<br>Document.                                                                                       |
|---------------------------|----------------------------------------------------------------|----------------------------------------------------------------------------------------------------|
| Hardware Key Storage      | Upload Document                                                | Upload PDF document.                                                                                                    |
| Individual Verification   | Upload Document                                                | Upload PDF document.                                                                                                    |
| Organization Verification | Upload Document                                                | Upload PDF document.                                                                                                    |
|                           | Upload Document                                                | Upload PDF document.                                                                                                    |
| Physical Verification     | Video Recording                                                | Video of the subscriber to<br>be recorded through the<br>link provided by<br>answering the questions<br>asked during video<br>recording process.                      |
| Telephone Verification    | Inbound SMS                                                    | Subscriber will receive an<br>OTP. The same needs to<br>entered in respective<br>section of Setup<br>Certificate page complete<br>the mobile verification<br>process. |
|                           | Outbound SMS                                                   | Subscriber will receive a<br>message through SMS.<br>The same needs to<br>forward to mentioned<br>number in the message to<br>complete the verification<br>process.   |
|                           | Upload Document                                                | Upload PDF document.                                                                                                    |

• On successful filling/completion of all verifications based on the certificate type, all tab status will change to "Completed" status and "Submit For Verification" button will get enabled.

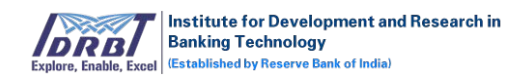

| Institute for Development and Research in<br>Banking Technology<br>Expline, Exalt Exceeduate by Freuwe bank of Indee |                              | Му Ассо                                                                                                    |
|----------------------------------------------------------------------------------------------------|------------------------------|----------------------------------------------------------------------------------------------------|
| Manage Certificates                                                                                                  |                              |                                                                                                    |
| Setup Certificate - Signature - Class 2 (Individua                                                                   | )                            | 🔶 Go to Request                                                                                                    |
| + 1. Requestor Details                                                                                               |                              | Completed Request Details                                                                                                    |
| <ul> <li>2. Applicant Details</li> <li>3. Validation Documents</li> </ul>                                            |                              | Completed         Request Date<br>07-Dec-2019 (18:39:54)           Validity         0ne Year           Common Name<br>emudhra         Common Name<br>emudhra           Request Status<br>sexup Pending         Sexup Pending |
| Remarks :<br>test                                                                                                    | Save Submit For Verification |                                                                                                    |

 On click of "Submit For Verification" button, the respective certificate request will be submitted for Approval process and also an email will be sent to the Subscriber stating the same.

| Lesson International Control Control C | My Account ~                                                                                                    |
|----------------------------------------------------------------------------------------------------|----------------------------------------------------------------------------------------------------|
| Manage Certificate Accounts Setue Certificate Document Simper Class 2 (Orm)                                                                                                    | A Case Descert Litr.                                                                                                    |
| I. Requestor Details                                                                                                    | completed Request Details                                                                                                    |
| •       2. Applicant Details         •       3. Validation Documents                                                                                                    | Completed     Request Date       Completed     20-Dec-2019 (16:45:14)       Application     4931652       Validity     One Year       Common Name     yashwanth       Request Status     iohrapma |
|                                                                                                    | Download Application Form ▲<br>View Application Form ●                                                                                                    |

- After Successful processing of certificate request by RA and CA, an email containing the link to download certificate with "Application ID" and "Download PIN" will be sent to subscriber's registered email ID.
- The Subscriber can download the certification either by clicking the link provided in the email or by logging into the Subscriber portal and by clicking on "Download" button available in Manage Certificate page.

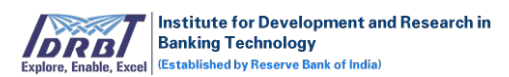

| Filter By Active Pending Expires In-Progress Rejected Revoked Suspended |                                          |                            | ed Searc                                                   | Search By Application ID Q Advance Search |         |        |  |
|-------------------------------------------------------------------------|------------------------------------------|----------------------------|------------------------------------------------------------|-------------------------------------------|---------|--------|--|
| Sl.No                                                                   | Application ID / Date                    | Common Name / Validity     | Certificate                                                | Status                                    | Expires | Action |  |
| 1                                                                       | 6765440<br>27-Nov-2019 (14:29:14)        | <b>emudhra</b><br>One Year | Signature - Class 2 (Individual)                           | Active                                    | -       | ( View |  |
| 2                                                                       | 2665590<br>27-Nov-2019 (13:04:12)        | nandhakumar<br>One Year    | Signature - Class 2 (Individual)                           | Active                                    | -       | View   |  |
| 3                                                                       | 2124125<br>27-Nov-2019 (12:08:10)        | <b>emudhra</b><br>One Year | Signature - Class 2 (Individual)                           | Active                                    | -       | ( View |  |
| 4                                                                       | 510849<br>27-Nov-2019 (10:01:01)         | <b>nan.com</b><br>One Year | SSL OV (Auto)<br>Download Certificate                      | Active                                    | -       | ( View |  |
| 5                                                                       | 3522058<br>27-Nov-2019 (10:01:01)        | <b>emudhra</b><br>One Year | Code Signing EV<br>Download Certificate                    | Active                                    | -       | View   |  |
| 6                                                                       | <b>4606713</b><br>27-Nov-2019 (10:00:34) | <b>emudhra</b><br>One Year | Encryption - Class 2 (Individual )<br>Download Certificate | Active                                    | -       | ( View |  |
| 7                                                                       | 3299577<br>26-Nov-2019 (18:50:51)        | emudhra.com<br>One Year    | SSL OV (Auto)<br>Download Certificate                      | Active                                    | -       | • View |  |
| 8                                                                       | 8779347<br>26-Nov-2019 (18:22:38)        | emudhra.com<br>One Year    | SSL OV (Auto)<br>Download Certificate                      | Active                                    | -       | ( View |  |
| 9                                                                       | 351541<br>26-Nov-2019 (18:22:20)         | emudhra.com<br>One Year    | SSL OV (Auto)<br>Download Certificate                      | Active                                    | -       | • View |  |
| 10                                                                      | 9080258<br>26-Nov-2019 (18:10:37)        | nandhakumar<br>One Year    | Signature - Class 2 (Individual)                           | Active                                    | -       | View   |  |

• On click of "Download" button, will take to download certificate login page where the subscriber needs to enter the certificate request number/Application Number and Download PIN.

| Important Notice                                                                                                    | Download Certificate 📥 |
|----------------------------------------------------------------------------------------------------|------------------------|
| Compatibility:                                                                                                    | Application Number     |
| <ul> <li>Before you proceed to download, please insert the USB token in which you want to download the<br/>certificate.</li> </ul>                                                                   |                        |
| ✓ Install the token drivers by clicking: Click Here (if drives not installed in your computer)                                                                                                    | Download PIN           |
| <ul> <li>Now proceed to enter the digital certificate application number and challenge code sent by us to<br/>your mobile number registered with us. (please see right side of this page)</li> </ul> |                        |
| Important Note:                                                                                                    | Proceed                |
| For Digital Signature certificates:                                                                                                    | Resend Download PIN    |
| Class 2 and Class 3 Digital Signature Certificates download is allowed in USB Crypto Token<br>only                                                                                                   |                        |
| Do not close the browser or remove the token till the certificate is downloaded                                                                                                    |                        |
| For Document Signer certificates:                                                                                                    |                        |
| Please do not insert any USB Crypto Token in the computer during download                                                                                                    |                        |
| After download, the certificate will be available in the browser as per the path: Tools >                                                                                                    |                        |
| Internet Options > Content > Certificates > Personal                                                                                                    | Activate Windows       |

• On click of "Proceed" button in download certificate page, the entered credentials will be validated and redirected to certificate details page.

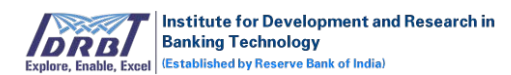

#### **Download Certificate**

| Certificate Details                                                                                                    |                                                                                                    |                                                                                                    |  |  |
|----------------------------------------------------------------------------------------------------|----------------------------------------------------------------------------------------------------|----------------------------------------------------------------------------------------------------|--|--|
| Application ID                                                                                                    |                                                                                                    | 51956                                                                                                    |  |  |
| User Type                                                                                                    |                                                                                                    | Organization                                                                                                    |  |  |
| Certificate Class                                                                                                    |                                                                                                    | Document Signer - Class 2                                                                                                    |  |  |
| Certificate Validity                                                                                                    |                                                                                                    | One Year                                                                                                    |  |  |
| Common Name[CN] (Name as in the application form                                                                                                    | )                                                                                                    | ANANTH<br>c13d16d75ab0aaaf808b9b5f2be469d38dc7ae0a26cb4362cb62afde9105e8c0<br>[CARIAPPA.KC@EMUDHRA.COM]<br>TESTECH<br>SALES                                                                                                    |  |  |
| Email ID [E]                                                                                                    |                                                                                                    |                                                                                                    |  |  |
| Organisation Name [O] ("Personal" if not specified in a                                                                                                    | application form)                                                                                                    |                                                                                                    |  |  |
| Organisational Unit [OU] ("Personal" if not specified ir                                                                                                    | application form)                                                                                                    |                                                                                                    |  |  |
| Postal Code                                                                                                    |                                                                                                    | 560103                                                                                                    |  |  |
| Locality                                                                                                    |                                                                                                    | KODAGU                                                                                                    |  |  |
| State [S]                                                                                                    |                                                                                                    | KARNATAKA                                                                                                    |  |  |
| Country [C]<br>Hash value of your PAN [PAN Value]                                                                                                    |                                                                                                    | India                                                                                                    |  |  |
|                                                                                                    |                                                                                                    | c4623e88a7caec1889d961104c556c49499b57ef5e792b1e364b496074559596<br>[BNGPC9717E]                                                                                                    |  |  |
| Hash value of your Telephone Number[Mobile No]                                                                                                    |                                                                                                    | abb5502c6ad07a7f1bb0fa48e6cb75e0d7e9de51a052b39f340aa274c9a99ce9<br>[8660939933]                                                                                                    |  |  |
| Type of Token                                                                                                    |                                                                                                    | ● Soft Token                                                                                                    |  |  |
| <ul> <li>I hereby agree to the Terms and Conditions perta</li> <li>I confirm that I have read the Subscriber Agreen<br/>secured crypto token is my responsibility. I unde<br/>same. I am also aware that the most secured way<br/>application form, or parting off my credentials an</li> </ul> | ining to emRA Certifica<br>ent & the CPS and ag<br>orstand the risks assoc<br>to store private keys i<br>d or private key to a th | ate Download.<br>ree to abide by the same. I also understand that storing the private keys safely and in a<br>iated for not preserving the private keys of my digital signature and password/s for the<br>s a crypto token. I understand that in the event of me providing wrong information in the<br>ird person, eMudhra's liability is restricted as per the Subscriber Agreement. |  |  |
| onfirm Certificate Password                                                                                                    | Note: Kindly remen                                                                                                    | nber the password for future use.                                                                                                    |  |  |
| indly confirm that all the above details are correct                                                                                                    | O Yes O No                                                                                                    |                                                                                                    |  |  |
|                                                                                                    | AGREE & DOWNL                                                                                                    | OAD REJECT Back                                                                                                    |  |  |

- Here the Subscriber can verify the DN details and download the certificate selecting respective CSP (Crypto Token).
- If any DN details are incorrect, the Subscriber can reject the request by clicking the "Reject" button.
- On successful download of certificate, the following options will get enabled for the specific certificate under "Quick Tasks".
  - Reissue Certificate
  - Revoke Certificate
  - Suspend/Activate Certificate
  - Renew Certificate
  - Resend Download PIN

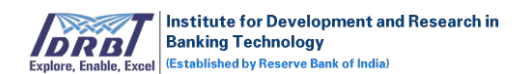

- History (Transaction History)
- Re-Key
- Renew

#### **Quick Tasks:**

#### a. <u>Revoke Certificate:</u>

• In Manage Certificate page, choose the respective certificate and click on "View" button.

| Manage      | Certificates                      |                              |                                  |                    |         |                |
|-------------|-----------------------------------|------------------------------|----------------------------------|--------------------|---------|----------------|
| Filter By 🚺 | Active Pending Expires In-Prog    | ress Rejected Revoked Suspen | ded Sea                          | rch By Application | on ID Q | Advance Search |
| Sl.No       | Application ID / Date             | Common Name / Validity       | Certificate                      | Status             | Expires | Action         |
| 1           | 6179429<br>27-Nov-2019 (17:29:22) | <b>emudhra</b><br>One Year   | Signature - Class 2 (Individual) | Active             | -       | Lownload       |
| 2           | 4288577<br>27-Nov-2019 (15:16:14) | nandha.com<br>One Year       | SSL OV (Auto)                    | In-Progress        | -       | View           |
| 3           | 6765440                           | emudhra<br>One Vear          | Signature - Class 2 (Individual) | Active             | -       | ( View         |

• On click of "View" button, Certificate Details page will be displayed.

| Institute for Developmen<br>Banking Tochsology<br>Established by Reserve Task of Is            | nt and Research in Subscriber                                                                 |                                                                        |                                                                                                  | My Account $^{\sim}$                                                                                                    |
|------------------------------------------------------------------------------------------------|-----------------------------------------------------------------------------------------------|------------------------------------------------------------------------|--------------------------------------------------------------------------------------------------|----------------------------------------------------------------------------------------------------|
| Manage Certificates                                                                            |                                                                                               |                                                                        |                                                                                                  |                                                                                                    |
| ertificate - Signature -                                                                       | - Class 2 (Individual)                                                                        |                                                                        |                                                                                                  | 🔶 Go to Request List                                                                                                    |
| Certificate Details<br>Application ID<br>Request Date<br>Certificate<br>Validity<br>Expires In | 8861496<br>06-Dec-2019 (16:25:26)<br>Signature - Class 2 (Individual)<br>One Year<br>364 Deys | Common Name<br>Signature Algorithm<br>Valid From<br>Valid To<br>Issuer | emudhra<br>SHA256withRSA<br>06-Dec-2019 (16:46:08)<br>05-Dec-2020 (16:46:08)<br>CN=eMudhraCA2019 | Quick Task         > Revoke Certificate         > Suspend Certificate         > Relissue Certificate         > Resend Download PIN         > History |
| eMudhra Limited. All rights n                                                                  | reserved.                                                                                     |                                                                        |                                                                                                  | Powered by emudhra                                                                                                    |
|                                                                                                |                                                                                               |                                                                        |                                                                                                  |                                                                                                    |

• On click of "Revoke Certificate" tab in quick tasks, "Revoke Certificate" tab will expand.

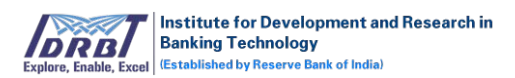

| ertificate - Signa | ture - Class 2 (Individual)      |                     |                        | 🗲 Go to Order List       |
|--------------------|----------------------------------|---------------------|------------------------|--------------------------|
| Certificate De     | etails                           |                     |                        | Quick Task               |
| Application ID     | 6765440                          | Common Name         | emudhra                |                          |
| Order Date         | 27-Nov-2019 (14:29:14)           | Signature Algorithm | SHA256withRSA          | ~ Revoke Certificate     |
| Product            | Signature - Class 2 (Individual) | Valid From          | 27-Nov-2019 (14:45:48) | Are you sure you want to |
| Validity           | One Year                         | Valid To            | 26-Nov-2020 (14:45:48) | Revoke Certificate?      |
| Expires In         | 365 Days                         | Issuer              | CN=eMudhraCA2019       | Proceed                  |
|                    |                                  |                     |                        | > Suspend Certificate    |
|                    |                                  |                     |                        | > Reissue Certificate    |
|                    |                                  |                     |                        | > Resend Download PIN    |
|                    |                                  |                     |                        | > History                |

• On click of "Proceed" button, "Revocation Reason" pop-up will be displayed with a list of reasons.

| Certificate - Si | Select                              | ▼ Go to Order List  |
|------------------|-------------------------------------|---------------------|
|                  | Select                              |                     |
| Certificate      | Unspecified<br>KeyCompromise        |                     |
| Application ID   | CACompromise<br>AffiliationChanged  |                     |
| Order Date       | Superseded<br>cessationOfOperation  | te                  |
| Product          | certificateHold                     | u want to           |
| Validity         | removeFromCRL<br>privilegeWithdrawn | ite?                |
| Expires In       | ACompromise                         | CIV-EWIGGIIIGCA2019 |

- Select the appropriate reason from drop-down list and click on "Submit" button.
- On click of "Submit" button, Revoke Request will be initiated and the request will land in RA portal for further processing.

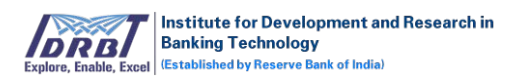

| Certificate D                                                     | etails                                                                                        |                                                                        |                                                                                                  |                                                                                                    |
|-------------------------------------------------------------------|-----------------------------------------------------------------------------------------------|------------------------------------------------------------------------|--------------------------------------------------------------------------------------------------|----------------------------------------------------------------------------------------------------|
| Application ID<br>Order Date<br>Product<br>Validity<br>Expires In | 6765440<br>27-Nov-2019 (14:29:14)<br>Signature - Class 2 (Individual)<br>One Year<br>365 Days | Common Name<br>Signature Algorithm<br>Valid From<br>Valid To<br>Issuer | emudhra<br>SHA256withRSA<br>27-Nov-2019 (14:45:48)<br>26-Nov-2020 (14:45:48)<br>CN=eMudhraCA2019 | Quick Task         > Revoke Certificate         > Suspend Certificate         > Reissue Certificate         > Resend Download PIN         > History |
| Revoke Certificat<br>Status - Pending                             | e request initiated - 27-Nov-2019 18:1                                                        | 0:53                                                                   |                                                                                                  | Download Application Form 🛓                                                                                                    |

- On click of "Download Application Form" button available on right bottom of the page, Revoke Request Form Application form can be downloaded.
- On click of "View Application Form" button available on right bottom of the page, Revoke Request Form Application form can be viewed.

#### b. Suspend Certificate:

In Manage Certificate page, choose the respective certificate and click on "View" button.

| Vanage      | Certificates                      |                              |                                  |                   |                |                |
|-------------|-----------------------------------|------------------------------|----------------------------------|-------------------|----------------|----------------|
| Filter By 🚺 | Active Pending Expires In-Prog    | ress Rejected Revoked Suspen | ded Sea                          | rch By Applicatio | on ID <b>Q</b> | Advance Search |
| Sl.No       | Application ID / Date             | Common Name / Validity       | Certificate                      | Status            | Expires        | Action         |
| 1           | 6179429<br>27-Nov-2019 (17:29:22) | emudhra<br>One Year          | Signature - Class 2 (Individual) | Active            | -              | La Download    |
| 2           | 4288577<br>27-Nov-2019 (15:16:14) | nandha.com<br>One Year       | SSL OV (Auto)                    | In-Progress       | -              | • View         |
| 3           | 6765440                           | emudhra<br>One Vear          | Signature - Class 2 (Individual) | Active            | -              | ( View         |

• On click of "View" button, Certificate Details page will be displayed.

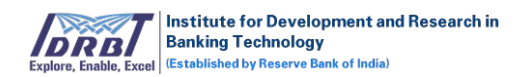

| rtificate - Signature                                                                 | - Class 2 (Individual)                                                                           |                                                                        |                                                                                                | e Goto Request List                                                                   |
|---------------------------------------------------------------------------------------|--------------------------------------------------------------------------------------------------|------------------------------------------------------------------------|------------------------------------------------------------------------------------------------|---------------------------------------------------------------------------------------|
| Certificate Detail<br>ppication ID<br>rquet Data<br>enflates<br>enflates<br>prints in | 5<br>8861498<br>06:Dec-2019 (16:25:28)<br>Signarue - Cless 2 (Individue)<br>One Tear<br>364 Days | Conmon Name<br>Signature Algorithm<br>Valid To<br>Valid To<br>Valid To | emuchna<br>SHA256xish85A<br>06-Dec 2020 (16+8608)<br>05-Dec 2020 (16+8608)<br>CN+eMuchnaCA2019 | Quick Task    Revole Certificate   Suspend Certificate  Researd Download PNe  Hetsory |
|                                                                                       |                                                                                                  |                                                                        |                                                                                                |                                                                                       |

• On click of "Suspend Certificate" tab in quick tasks, "Suspend Certificate" tab will get expanded.

| Certificate - Signa | ature - Class 2 (Individual)     |                     |                        | Go to Order List              |
|---------------------|----------------------------------|---------------------|------------------------|-------------------------------|
| Certificate D       | etails                           |                     |                        | Ouick Task                    |
| Application ID      | 2665590                          | Common Name         | nandhakumar            | > Povoko Cortificato          |
| Order Date          | 27-Nov-2019 (13:04:12)           | Signature Algorithm | SHA256withRSA          | 7 Revoke Certificate          |
| Product             | Signature - Class 2 (Individual) | Valid From          | 27-Nov-2019 (14:41:13) | ~ Suspend Certificate         |
| Validity            | One Year                         | Valid To            | 26-Dec-2019 (14:41:13) | Are you sure you want to      |
| Expires In          | 29 Days                          | Issuer              | CN=eMudhraCA2019       | Suspend Certificate ? Proceed |
|                     |                                  |                     |                        | > Renew Certificate           |
|                     |                                  |                     |                        | > Reissue Certificate         |
|                     |                                  |                     |                        | > Resend Download PIN         |
|                     |                                  |                     |                        | > History                     |

• On click of "Proceed" button, a pop-up will be displayed with a textbox to enter the suspension reason.

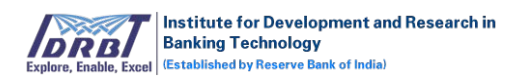

| S<br>Manage Certif | uspend Reason                    |                     |                        | ×                        |
|--------------------|----------------------------------|---------------------|------------------------|--------------------------|
| Certificate - Si   |                                  |                     |                        | Go to Order List         |
| Certificate        |                                  |                     |                        |                          |
| Application ID     |                                  |                     |                        | Submit                   |
| Order Date         | 27-Nov-2019 (13:04:12)           | Signature Algorithm | SHA256withRSA          | > Revoke Certificate     |
| Product            | Signature - Class 2 (Individual) | Valid From          | 27-Nov-2019 (14:41:13) | ~ Suspend Certificate    |
| Validity           | One Year                         | Valid To            | 26-Dec-2019 (14:41:13) | Are you sure you want to |
| Expires In         | 29 Days                          | Issuer              | CN=eMudhraCA2019       | Suspend Certificate ?    |
|                    |                                  |                     |                        | Proceed                  |
|                    |                                  |                     |                        | > Renew Certificate      |
|                    |                                  |                     |                        | > Reissue Certificate    |
|                    |                                  |                     |                        | > Resend Download PIN    |
|                    |                                  |                     |                        | > History                |

- Enter the reason and click on "Submit" button.
- On click of "Submit" button, Suspend Request will be initiated and the request will land in RA portal for further processing.

| Certificate D     | etails                                   |                     |                        | Quick Task            |  |
|-------------------|------------------------------------------|---------------------|------------------------|-----------------------|--|
| Application ID    | 2665590                                  | Common Name         | nandhakumar            | > Povoko Cortificato  |  |
| Order Date        | 27-Nov-2019 (13:04:12)                   | Signature Algorithm | SHA256withRSA          | A Revoke Certificate  |  |
| Product           | Signature - Class 2 (Individual)         | Valid From          | 27-Nov-2019 (14:41:13) | > Suspend Certificate |  |
| Validity          | One Year                                 | Valid To            | 26-Dec-2019 (14:41:13) | > Renew Certificate   |  |
| Expires In        | 29 Days                                  | Issuer              | CN=eMudhraCA2019       | > Reissue Certificate |  |
|                   |                                          |                     |                        | > Resend Download PIN |  |
| Suspend Certifica | ate request is initiated - 27-Nov-2019 1 | 8:12:48             |                        | > History             |  |
|                   |                                          |                     |                        |                       |  |

- On click of "Download Application Form" button available on right bottom of the page, Suspend Request Application form can be downloaded.
- On click of "View Application Form" button available on right bottom of the page, Suspend Request Form Application form can be viewed.

#### c. Activation :

This option is available only for the Certificates with "Suspended" status.

• Click on "View" button in Actions column as shown below.

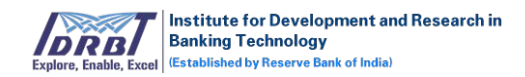

| DRB/      | Banking Technology Subscr            | iber                       |                                                            |           |                          | My Account       |
|-----------|--------------------------------------|----------------------------|------------------------------------------------------------|-----------|--------------------------|------------------|
| Manage    | e Certificates                       |                            |                                                            |           |                          |                  |
| anage     | e Certificates                       |                            |                                                            |           |                          |                  |
| Filter By | Active Pending Expired In-Progress R | Rejected Revoked Suspended |                                                            |           | Search By Application ID | Q Advance Search |
| 5I.No     | Application ID / Date                | Common Name / Validity     | Certificate                                                | Status    | Expires                  | Action           |
| 1         | 2040436<br>07-Dec-2019 (20:04:56)    | emudhra<br>One Year        | Signature - Class 2 (Individual)                           | Suspended | 06-Dec-2020 (20:10:23)   | ( View           |
|           | 7110922<br>07-Dec-2019 (17:20:46)    | emudhra<br>One Year        | Signature - Class 2 (Individual)                           | Suspended | 06-Dec-2020 (18:04:54)   | ( View           |
|           | 7347901<br>07-Dec-2019 (13:04:43)    | emudhra<br>One Year        | Signature - Class 2 (Individual)                           | Suspended | 06-Dec-2020 (13:36:59)   | ( View           |
|           | 5304852<br>06-Dec-2019 (12:03:04)    | emudhra<br>One Year        | Code Signing EV<br>Download Certificate                    | Suspended | 05-Dec-2020 (12:21:01)   | ( View           |
| i         | 7346953<br>06-Dec-2019 (11:03:34)    | emudhra.com<br>One Year    | SSL OV (Auto)<br>Download Certificate                      | Suspended | 05-Dec-2020 (11:08:08)   | ( View           |
|           | 9796111<br>06-Dec-2019 (10:16:12)    | emudhra<br>One Year        | Encryption - Class 2 (Individual )<br>Download Certificate | Suspended | 05-Dec-2020 (11:03:09)   | ( View           |

• On click of "View" button, Certificate Details page will be displayed.

| Institute for Developm<br>Banking Technology<br>Explore, Easter | In Subscriber                    |                     |                        | My Account $^{\vee}$  |
|-----------------------------------------------------------------|----------------------------------|---------------------|------------------------|-----------------------|
| Manage Certificates                                             |                                  |                     |                        |                       |
| Certificate - Signature                                         | - Class 2 (Individual)           |                     |                        | 🔶 Go to Request List  |
| Certificate Detail                                              | S                                |                     |                        | Quick Task            |
| Application ID                                                  | 2040436                          | Common Name         | emudhra                | Quick Task            |
| Request Date                                                    | 07-Dec-2019 (20:04:56)           | Signature Algorithm | SHA256withRSA          | > Activation          |
| Product                                                         | Signature - Class 2 (Individual) | Valid From          | 07-Dec-2019 (20:10:23) | > Resend Download PIN |
| Validity                                                        | One Year                         | Valid To            | 06-Dec-2020 (20:10:23) | > History             |
| Expires In                                                      | 365 Days                         | Issuer              | CN=eMudhraCA2019       |                       |

• On click of "Activation" tab in quick tasks, "Remove Suspension" tab will get expanded.

| Institute for Develop<br>Banking Technology<br>Established by Reserve Res | ment and Research in Subscriber  |                     |                        | My Account                          |
|---------------------------------------------------------------------------|----------------------------------|---------------------|------------------------|-------------------------------------|
| Manage Certificates                                                       |                                  |                     |                        |                                     |
| ertificate - Signature                                                    | e - Class 2 (Individual)         |                     |                        | 🔹 Go to Request List                |
| Certificate Detai                                                         | ls                               |                     |                        | Quick Tech                          |
| Application ID                                                            | 2040436                          | Common Name         | emudhra                | QUICK TASK                          |
| Request Date                                                              | 07-Dec-2019 (20:04:56)           | Signature Algorithm | SHA256withRSA          | ~ Activation                        |
| roduct                                                                    | Signature - Class 2 (Individual) | Valid From          | 07-Dec-2019 (20:10:23) | Are you sure you want to Activate ? |
| /alidity                                                                  | One Year                         | Valid To            | 06-Dec-2020 (20:10:23) | Proceed                             |
|                                                                           | 265 Dave                         | Issuer              | CN=eMudbraCA2019       |                                     |

• On click of "Proceed" button, a pop-up will be displayed along with a textbox to enter the activation reason.

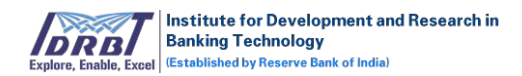

| Lepine, Erable, Eastel distabilished by Wasserve Ress | Activation Reason                |                     |                        | ×                                   |
|-------------------------------------------------------|----------------------------------|---------------------|------------------------|-------------------------------------|
|                                                       |                                  |                     |                        |                                     |
| ertificate - Signature                                | e - Class 2 (Individual)         |                     |                        | 🗧 Go to Request List                |
| Certificate Detai                                     | ls                               |                     |                        |                                     |
| Application ID                                        | 2040436                          | commonitorite       | FURSINE.               | dick lask                           |
| Request Date                                          | 07-Dec-2019 (20:04:56)           | Signature Algorithm | SHA256withRSA          | ~ Activation                        |
| Product                                               | Signature - Class 2 (Individual) | Valid From          | 07-Dec-2019 (20:10:23) | Are you sure you want to Activate ? |
| Validity                                              | One Year                         | Valid To            | 06-Dec-2020 (20:10:23) | Proceed                             |
|                                                       | acc p                            |                     | China Mariana Ca 2010  |                                     |

- Enter the reason and click on "Submit" button.
- On click of "Submit" button, Activation Request will be initiated and Request will land in CA portal for approval.

# d. <u>Reissue Certificate:</u>

- This option is available only for the Certificates with "Active" status.
- Click on "View" button in Actions column as shown below.

| Manage    | Certificates                             |                                |                                                            |                |                           |             |
|-----------|------------------------------------------|--------------------------------|------------------------------------------------------------|----------------|---------------------------|-------------|
| Filter By | Active Pending Expires In-Progr          | ress Rejected Revoked Suspende | ed Search By                                               | Application IE | Adv                       | ance Search |
| Sl.No     | Application ID / Date                    | Common Name / Validity         | Certificate                                                | Status         | Expires                   | Action      |
| 1         | <b>3522058</b><br>27-Nov-2019 (10:01:01) | <b>emudhra</b><br>One Year     | Code Signing EV<br>Download Certificate                    | Active         | 26-Nov-2020<br>(10:09:49) | • View      |
| 2         | 510849<br>27-Nov-2019 (10:01:01)         | nan.com<br>One Year            | SSL OV (Auto)<br>Download Certificate                      | Active         | 26-Nov-2020<br>(10:09:04) | View        |
| 3         | <b>4606713</b><br>27-Nov-2019 (10:00:34) | <b>emudhra</b><br>One Year     | Encryption - Class 2 (Individual )<br>Download Certificate | Active         | 26-Nov-2020<br>(10:10:44) | View        |
| 4         | 3299577<br>26-Nov-2019 (18:50:51)        | emudhra.com<br>One Year        | SSL OV (Auto)<br>Download Certificate                      | Active         | 25-Nov-2020<br>(18:55:29) | View        |

• On click of "View" button, Certificate Details page will be displayed.

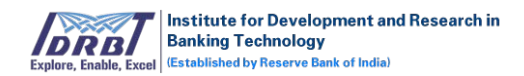

| Manage Certificate         Certificate - Signature - Class 2 (Individual)         Certificate Details         Application I/D       8851496       common Name       emudhra         Application I/D       8851496       common Name       emudhra         Certificate Details         Application I/D       8851496       Common Name       emudhra         Application I/D       Signature - Class 2 (Individual)       Signature - Class 2 (Individual)       Valid Form       O6-Dec-2019 (16:45:26)       Signature - Class 2 (Individual)       Valid To       O5-Dec-2020 (16:46:08)       > Signature - Class 2 (Individual)       Valid To       O5-Dec-2020 (16:46:08)       > Signature - Class 2 (Individual)       Valid To       O Download PIN       > Signature - Class 2 (Individual PIN       > History       History         Valid Ty       One Year       Valid To       O5-Dec-2020 (16:46:08)       > Resend Download PIN       > History       > History       > History       > History       > History       > History        Name       Name       Name       Name       Name       Name </th <th>Institute for Developme<br/>Banking Technology<br/>Exatinities (b) Reserve Tech of</th> <th>ent and Research in Subscriber</th> <th></th> <th></th> <th>My Account <math>^{\sim}</math></th> | Institute for Developme<br>Banking Technology<br>Exatinities (b) Reserve Tech of | ent and Research in Subscriber                                                                |                                                                        |                                                                                                  | My Account $^{\sim}$                                                                                   |
|----------------------------------------------------------------------------------------------------|----------------------------------------------------------------------------------|-----------------------------------------------------------------------------------------------|------------------------------------------------------------------------|--------------------------------------------------------------------------------------------------|----------------------------------------------------------------------------------------------------|
| Control Name     emudhra       Application ID     8861496     Common Name     emudhra       Request Date     06-Dec-2019 (16:25:26)     Signature Algorithm     SH4256withRSA       Certificate     Signature - Class 2 (Individual)     Valid From     06-Dec-2019 (16:46:08)       Validity     One Year     Valid To     05-Dec-2020 (16:46:08)       Expires In     364 Days     Issuer     CN=MudhraCA2019                                                                                                    | Manage Certificates                                                              | - Class 2 (Individual)                                                                        |                                                                        |                                                                                                  | Go to Benuest List                                                                                     |
| Application ID       8861496       Common Name       emudhra         Request Date       06-Dec-2019 (16:25:26)       Signature Algorithm       SH4256withRSA       >Revoke Certificate         Signature - Class 2 (Individual)       Valid From       06-Dec-2019 (16:46:08)       >Suspend Certificate         Validity       One Year       Valid To       05-Dec-2020 (16:46:08)       >Reissue Certificate         Expires In       364 Days       Issuer       CN=eMudhraCA2019       >Resend Download PIN         History       History       History                                                                                                    | Certificate Details                                                              | s                                                                                             |                                                                        |                                                                                                  | Quick Tack                                                                                             |
|                                                                                                    | Application ID<br>Request Date<br>Certificate<br>Validity<br>Expires In          | 8861496<br>06-Dec-2019 (16:25:26)<br>Signature - Class 2 (Individual)<br>One Year<br>364 Days | Common Name<br>Signature Algorithm<br>Valid From<br>Valid To<br>Issuer | emudhra<br>SHA256withRSA<br>06-Dec-2019 (16:46:08)<br>05-Dec-2020 (16:46:08)<br>CN=eMudhraCA2019 | Revoke Certificate     Suspend Certificate     Reissue Certificate     Resend Download PIN     History |

• On click of "Reissue Certificate" tab in quick tasks, "Reissue Certificate" tab will get expanded.

| Application ID | 4606713                            | Common Name         | emudhra                |                                                   |
|----------------|------------------------------------|---------------------|------------------------|---------------------------------------------------|
| Order Date     | 27-Nov-2019 (10:00:34)             | Signature Algorithm | SHA256withRSA          | > Revoke Certificate                              |
| Product        | Encryption - Class 2 (Individual ) | Valid From          | 27-Nov-2019 (10:10:44) | > Suspend Certificate                             |
| /alidity       | One Year                           | Valid To            | 26-Nov-2020 (10:10:44) | ~ Reissue Certificate                             |
| Expires In     | 365 Days                           | lssuer              | CN=eMudhraCA2019       | Are you sure you want to<br>Reissue certificate ? |
|                |                                    |                     |                        | Proceed                                           |

• On click of "Proceed" button, new Application ID will be generated and application will land in RA portal for approval.

| + | 1. Requestor Details    | Completed | Order Details               |
|---|-------------------------|-----------|-----------------------------|
| + | · 2. Applicant Details  | Completed | Order Date                  |
| + | 3. Validation Documents | Completed | Application ID<br>7041360   |
|   |                         |           | Validity<br>One Year        |
|   |                         |           | Common Name<br>emudhra      |
|   |                         |           | Order Status<br>In-Progress |
|   |                         |           | Download Application Form 🛓 |
|   |                         |           | View Application Form @     |

e. <u>Resend Download Pin:</u>

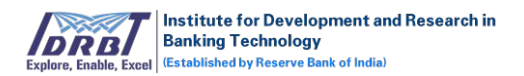

- This option is available only for the Downloaded Certificates with "Active" status.
- Click on "View" button in Actions column as shown below.

| Manage Ce             | ertificates                              |                                |                                                            |               |                           |             |
|-----------------------|------------------------------------------|--------------------------------|------------------------------------------------------------|---------------|---------------------------|-------------|
| Manage <mark>C</mark> | ertificates                              |                                |                                                            |               |                           |             |
| Filter By Ac          | tive Pending Expires In-Progr            | ress Rejected Revoked Suspende | ed Search                                                  | By Applicatio | n ID Q Adv                | ance Search |
| Sl.No                 | Application ID / Date                    | Common Name / Validity         | Certificate                                                | Status        | Expires                   | Action      |
| 1                     | <b>3522058</b><br>27-Nov-2019 (10:01:01) | <b>emudhra</b><br>One Year     | Code Signing EV<br>Download Certificate                    | Active        | 26-Nov-2020<br>(10:09:49) | • View      |
| 2                     | 510849<br>27-Nov-2019 (10:01:01)         | nan.com<br>One Year            | SSL OV (Auto)<br>Download Certificate                      | Active        | 26-Nov-2020<br>(10:09:04) | View        |
| 3                     | <b>4606713</b><br>27-Nov-2019 (10:00:34) | <b>emudhra</b><br>One Year     | Encryption - Class 2 (Individual )<br>Download Certificate | Active        | 26-Nov-2020<br>(10:10:44) | • View      |
| 4                     | 3299577<br>26-Nov-2019 (18:50:51)        | emudhra.com<br>One Year        | SSL OV (Auto)<br>Download Certificate                      | Active        | 25-Nov-2020<br>(18:55:29) | View        |

• On click of "View" button, Certificate Details page will be displayed.

| Certificate Details         Common Name         emuchina         Quick Task           application (0         8801496         Common Name         emuchina         > Revoke Certificate           application (0         06 Dev-2019 (16:25:26)         Signature Algorithm         Six3256wcr463A         > Revoke Certificate           antificance         Signature - Cleas 2 (Individual)         Valor fram         06 Dev-2019 (16:65:08)         > Suspend Certificate           allisty         One Year         Valor fra         05 Dev-2019 (16:65:08)         > Ressue Certificate           aprice m         364 Days         touer         CN=eMushicaCA2119         > Ressue Certificate |
|----------------------------------------------------------------------------------------------------|
| > History                                                                                                    |

 On click of "Resend Download PIN" tab in quick tasks, "Resend Download PIN" tab will get expanded.

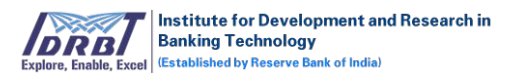

| oplication ID    | 4606713                                  | Common Name         | emudhra                |                          |
|------------------|------------------------------------------|---------------------|------------------------|--------------------------|
| rder Date        | 27-Nov-2019 (10:00:34)                   | Signature Algorithm | SHA256withRSA          | > Revoke Certificate     |
| oduct            | Encryption - Class 2 (Individual )       | Valid From          | 27-Nov-2019 (10:10:44) | > Suspend Certificate    |
| lidity           | One Year                                 | Valid To            | 26-Nov-2020 (10:10:44) | > Reissue Certificate    |
| pires In         | 365 Days                                 | Issuer              | CN=eMudhraCA2019       | ~ Resend Download PIN    |
|                  |                                          |                     |                        | Are you sure you want to |
| evoke Certificat | te request initiated - 27-Nov-2019 10:11 | :09                 |                        | Resend Download PIN ?    |
| tatus - Pending  |                                          |                     |                        | Proceed                  |

• On click of "Proceed" button, Download PIN will be sent to registered email ID and registered mobile number.

| Certificate D    | etails                          |                                    | Ouick Task               |
|------------------|---------------------------------|------------------------------------|--------------------------|
| Application ID   | 4606713                         | Common Name omudbra                | Quick Task               |
| Order Date       | 27-Nov-2019 (10:00:34           | Download PIN has been sent to your | > Revoke Certificate     |
| Product          | Encryption - Class 2 (In        | registered Email ID                | > Suspend Certificate    |
| Validity         | One Year                        | 4)                                 | > Reissue Certificate    |
| Expires In       | 365 Days                        | Ok                                 | ~ Resend Download PIN    |
|                  |                                 |                                    | Are you sure you want to |
| Revoke Certifica | te request initiated - 27-Nov-2 | 019 10:11:09                       | Resend Download PIN ?    |
| Status - Pending |                                 |                                    | Proceed                  |
|                  |                                 |                                    |                          |

# f. <u>Re-Key:</u>

- This option is available only for the SSL Downloaded Certificates.
- Click on "View" button in Actions column as shown below.

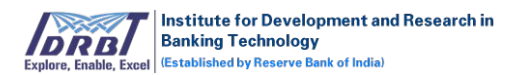

| <i>l</i> anage | Certificates                            |                                |                                                            |                      |                           |             |
|----------------|-----------------------------------------|--------------------------------|------------------------------------------------------------|----------------------|---------------------------|-------------|
| Filter By 🚺    | Active Pending Expires In-Progr         | ress Rejected Revoked Suspende | ed Search B                                                | <b>y</b> Application | Adv                       | ance Search |
| Sl.No          | Application ID / Date                   | Common Name / Validity         | Certificate                                                | Status               | Expires                   | Action      |
| 1              | 3522058<br>27-Nov-2019 (10:01:01)       | emudhra<br>One Year            | Code Signing EV<br>Download Certificate                    | Active               | 26-Nov-2020<br>(10:09:49) | View        |
| 2              | <b>510849</b><br>27-Nov-2019 (10:01:01) | nan.com<br>One Year            | SSL OV (Auto)<br>Download Certificate                      | Active               | 26-Nov-2020<br>(10:09:04) | • View      |
| 3              | 4606713<br>27-Nov-2019 (10:00:34)       | emudhra<br>One Year            | Encryption - Class 2 (Individual )<br>Download Certificate | Active               | 26-Nov-2020<br>(10:10:44) | • View      |
| 4              | 3299577<br>26-Nov-2019 (18:50:51)       | emudhra.com<br>One Year        | SSL OV (Auto)<br>Download Certificate                      | Active               | 25-Nov-2020<br>(18:55:29) | @ View      |

• On click of "View" button, Certificate Details page will be displayed.

| Institute for Developm<br>Banking Technology<br>Explere, Eadlin, East | ent and Research in Subscriber   |                     |                        | My Account            |
|-----------------------------------------------------------------------|----------------------------------|---------------------|------------------------|-----------------------|
| Manage Certificates                                                   |                                  |                     |                        |                       |
| Certificate - Signature                                               | - Class 2 (Individual)           |                     |                        | 🔹 Go to Request List  |
| Certificate Detail                                                    | S                                |                     |                        | Quick Task            |
| Application ID                                                        | 8861496                          | Common Name         | emudhra                | Quick Task            |
| Request Date                                                          | 06-Dec-2019 (16:25:26)           | Signature Algorithm | SHA256withRSA          | > Revoke Certificate  |
| Certificate                                                           | Signature - Class 2 (Individual) | Valid From          | 06-Dec-2019 (16:46:08) | > Suspend Certificate |
| Validity                                                              | One Year                         | Valid To            | 05-Dec-2020 (16:46:08) | > Reissue Certificate |
| Expires In                                                            | 364 Days                         | Issuer              | CN=eMudhraCA2019       | > Resend Download PIN |
|                                                                       |                                  |                     |                        | > History             |
|                                                                       |                                  |                     |                        |                       |
|                                                                       |                                  |                     |                        |                       |
|                                                                       |                                  |                     |                        |                       |
|                                                                       |                                  |                     |                        |                       |
|                                                                       |                                  |                     |                        |                       |

• On click of "Rekey" tab in quick task, "Rekey" tab will get expanded.

| Certificate D                                                     | etails                                                                     |                                                                        |                                                                                                    |                                                                                   |
|-------------------------------------------------------------------|----------------------------------------------------------------------------|------------------------------------------------------------------------|----------------------------------------------------------------------------------------------------|-----------------------------------------------------------------------------------|
| Application ID<br>Order Date<br>Product<br>Validity<br>Expires In | 3299577<br>26-Nov-2019 (18:50:51)<br>SSL OV (Auto)<br>One Year<br>364 Days | Common Name<br>Signature Algorithm<br>Valid From<br>Valid To<br>Issuer | emudhra.com<br>SHA256withRSA<br>26-Nov-2019 (18:55:29)<br>25-Nov-2020 (18:55:29)<br>CN=eMudhraCA2019 | Quick Task                                                                        |
| Suspend Certifica<br>Status - Pending                             | ate request is initiated - 26-Nov-20                                       | 19 18:59:28                                                            |                                                                                                    | Suspend Certificate     Reissue Certificate     History      Download Certificate |

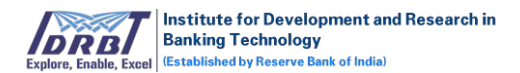

• On click of "Proceed" button, CSR page will be displayed as shown below.

| Manage Certifica  | tes                 |                            |                            |
|-------------------|---------------------|----------------------------|----------------------------|
| Certificate - SSL | OV (Auto)           | CSR<br>File No file chosen | 🗲 Go to Order List         |
| Certificate D     | etails              | Qui                        | ick Task                   |
| Application ID    | 3299577             | Qui                        |                            |
| Order Date        | 26-Nov-201          | ~1                         | кекеу                      |
| Product           | SSL OV (Au          | Do                         | you really want to Rekey ? |
| Validity          | One Year            |                            | Proceed                    |
| Expires In        | 364 Days            |                            |                            |
|                   |                     | 2 × R                      | levoke Certificate         |
|                   |                     | Validate CSR >S            | uspend Certificate         |
| Suspend Certifica | ite request is init | ×R                         | leissue Certificate        |
| Status - Breaking |                     |                            | liston                     |
|                   |                     |                            | listory                    |
|                   |                     |                            | Download Certificate       |
|                   |                     |                            | Download Certificate 🕹     |

- Upload CSR and click on "Validate CSR" button.
- On click of "Validate CSR" button, CSR details pop-up will be displayed.
- Verify the details and click on "Submit for Verification" button.
- On submitting the CSR, rekey request will be raised and will land in CA portal for approval.

| Certificate D                        | etails                                     |                     |                        | Quick Task             |
|--------------------------------------|--------------------------------------------|---------------------|------------------------|------------------------|
| Application ID                       | 351541                                     | Common Name         | emudhra.com            | > Pokov                |
| Order Date                           | 26-Nov-2019 (18:22:20)                     | Signature Algorithm | SHA256withRSA          | / Nekey                |
| Product                              | SSL OV (Auto)                              | Valid From          | 26-Nov-2019 (18:42:40) | > Revoke Certificate   |
| Validity                             | One Year                                   | Valid To            | 25-Nov-2020 (18:30:45) | > Suspend Certificate  |
| Expires In                           | 364 Days                                   | Issuer              | CN=eMudhraCA2019       | > Reissue Certificate  |
|                                      |                                            |                     |                        | > History              |
| Rekey request in<br>Status - Pending | itiated - 27-Nov-2019 13:36:57<br>View CSR |                     |                        | Download Certificate 🛓 |
| Status - Pending                     | View CSR                                   |                     |                        |                        |

# g. <u>Renew Certificate:</u>

- This option will be available for 30 days before the certificate expiry.
- Click on "View" button in Actions column as shown below.

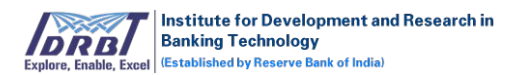

| Manage Certificates |                                          |                            |                                                            |                |                           |            |  |  |  |
|---------------------|------------------------------------------|----------------------------|------------------------------------------------------------|----------------|---------------------------|------------|--|--|--|
| Filter By Active    | Pending Expires In-Progress              | Rejected Revoked Suspended | d Search By                                                | Application ID | Q Adva                    | nce Search |  |  |  |
| SI.No               | Application ID / Date                    | Common Name / Validity     | Certificate                                                | Status         | Expires                   | Action     |  |  |  |
| 1                   | 3522058<br>27-Nov-2019 (10:01:01)        | emudhra<br>One Year        | Code Signing EV<br>Download Certificate                    | Active         | 26-Nov-2020<br>(10:09:49) | ( View     |  |  |  |
| 2                   | 510849<br>27-Nov-2019 (10:01:01)         | nan.com<br>One Year        | SSL OV (Auto)<br>Download Certificate                      | Active         | 26-Nov-2020<br>(10:09:04) | View       |  |  |  |
| 3                   | 4606713<br>27-Nov-2019 (10:00:34)        | emudhra<br>One Year        | Encryption - Class 2 (Individual )<br>Download Certificate | Active         | 26-Nov-2020<br>(10:10:44) | • View     |  |  |  |
| 4                   | <b>3299577</b><br>26-Nov-2019 (18:50:51) | emudhra.com<br>One Year    | SSL OV (Auto)<br>Download Certificate                      | Active         | 25-Nov-2020<br>(18:55:29) | View       |  |  |  |

• On click of "View" button, Certificate Details page will be displayed.

| Quick Task         Quick Task         Quick Task         Application ID       8861496       Common Name       emudhra         Request Date       06-Dec-2019 (16:25:26)       Signature Algorithm       SHA256withRSA         Certificate       Signature - Class 2 (Individual)       Valid From       06-Dec-2019 (16:46:08)       >Suspend Certificate         Validity       One Year       Valid To       05-Dec-2020 (16:46:08)       >Reside Certificate         Expires In       364 Days       Issuer       CN=MudhracA2019       >Resend Download PIN                                                                           | My Account           |                                                                                                    |                                                                                                  |                                                                        | and Research in Subscriber                                                                    | Institute for Developme<br>Banking Technology<br>Explore, Endle, East   |
|----------------------------------------------------------------------------------------------------|----------------------|----------------------------------------------------------------------------------------------------|--------------------------------------------------------------------------------------------------|------------------------------------------------------------------------|-----------------------------------------------------------------------------------------------|-------------------------------------------------------------------------|
| Certificate - Signature - Class 2 (Individual)         Quick Task         Application ID       8861496       Common Name       emudhra         Request Date       06-Dec-2019 (16:25:26)       Signature Algorithm       SHA256withRSA       > Revoke Certificate         Validity       One Year       Valid To       06-Dec-2019 (16:46:08)       > Suspend Certificate         Expires In       364 Days       Issuer       CN=eMudhraCA2019       > Resend Download PIN                                                                                                    |                      |                                                                                                    |                                                                                                  |                                                                        |                                                                                               | Manage Certificates                                                     |
| Certificate Details     Quick Task       Application ID     8861496     Common Name     emudhra     Prevoke Certificate       Request Date     06-Dec 2019 (16:25:26)     Signature Algorithm     SHA256withRSA     Prevoke Certificate       Certificate     Signature - Class 2 (Individual)     Valid From     06-Dec-2019 (16:46:08)     Suspend Certificate       Validity     One Year     Valid To     05-Dec-2020 (16:46:08)     Preisuse Certificate       Expires In     264 Days     Issuer     CN=eMudhraCa2019     Preisuse Certificate       Validity     164 Days     Issuer     CN=eMudhraCa2019     Preisuse Certificate | 🗲 Go to Request List | (*                                                                                                    |                                                                                                  |                                                                        | Class 2 (Individual)                                                                          | Certificate - Signature -                                               |
|                                                                                                    |                      | Quick Task   Revoke Certificate  Suspend Certificate  Reissue Certificate  Resend Download PIN  History | emudhra<br>SHA256withRSA<br>06-Dec-2019 (16:46:08)<br>05-Dec-2020 (16:46:08)<br>CN=eMudhraCA2019 | Common Name<br>Signature Algorithm<br>Valid From<br>Valid To<br>Issuer | 8861496<br>06-Dec-2019 (16:25:26)<br>Signature - Class 2 (Individual)<br>One Year<br>364 Days | Application ID<br>Request Date<br>Certificate<br>Validity<br>Expires In |

• On click of "Renew" tab in quick task, "Renew" tab will get expanded.

| er unicate - Signa                                                                  | ature - class 2 (individual)                                                                           |                                                                        | Go to Order List                                                                                     |                                                                                                    |
|-------------------------------------------------------------------------------------|----------------------------------------------------------------------------------------------------|------------------------------------------------------------------------|----------------------------------------------------------------------------------------------------|----------------------------------------------------------------------------------------------------|
| Certificate DA<br>Application ID<br>Order Date<br>Product<br>Validity<br>Expires In | etails<br>2665590<br>27-Nov-2019 (13:04:12)<br>Signature - Class 2 (Individual)<br>One Year<br>29 Days | Common Name<br>Signature Algorithm<br>Valid From<br>Valid To<br>Issuer | nandhakumar<br>SHA256withRSA<br>27-Nov-2019 (14:41:13)<br>26-Dec-2019 (14:41:13)<br>CN=eMudhraCA2019 | Quick Task         > Revoke Certificate         > Suspend Certificate         ~ Renew Certificate         Are you sure you want to renew certificate ?         Proceed         > Reissue Certificate         > Reissue Certificate         > Resend Download PIN |

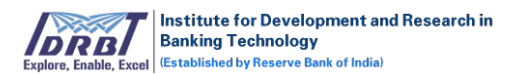

• On click of "Proceed" button, Choose Validity pop-up will be displayed.

| Manage Certif    |                        |                     |               |      |                    |
|------------------|------------------------|---------------------|---------------|------|--------------------|
| Certificate - Si | Select                 |                     |               |      | ▼ Go to Order List |
| Certificate      |                        |                     |               |      |                    |
| Application ID   |                        |                     |               | Subr | nit                |
| Order Date       | 27-Nov-2019 (13:04:12) | Signature Algorithm | SHA256withRSA |      | e                  |

• Select the validity from the drop-down list and on click of "Submit" button. Renew request will be raised. Fulfill the renew request by filling the form (Setup certificate) and submitting the same for RA approval.

#### h. <u>History:</u>

The list of actions performed on the application will be displayed in the "History" tab.

| rtificate - Signature -                                                                                                    | Class 2 (Individual)                                                                           |                                                                       |                                                                                                   | + Go to Request L                                                                                                    |
|----------------------------------------------------------------------------------------------------|------------------------------------------------------------------------------------------------|-----------------------------------------------------------------------|---------------------------------------------------------------------------------------------------|----------------------------------------------------------------------------------------------------|
| Certificate Details<br>ppicator IO<br>pointe<br>pointe<br>point | 8881-046<br>06-Dec-2019 (16-25-26)<br>Signature - Class 2 (Individual)<br>One Year<br>364 Days | Conmon Name<br>Signatura Algorithm<br>Varid Rom<br>Varid Ro<br>Isouer | emudites<br>5%256werk5A<br>06-Dec-2019 (16-46-08)<br>05-Dec-2020 (16-46-08)<br>ChireAdudtracA2019 | Quick Task    Revoke Certificate   Suspend Certificate   Resour Certificate   Resour Certificate   Resond Download PIN   History |

• On click of "History", history tab will get expanded as shown below.

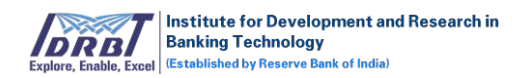

| Institute for Developm<br>Banking Technology<br>Explore. Evel Excellence by Reserve Deak of | ent and Research in Subscriber       |                     |                        | My Account            |
|---------------------------------------------------------------------------------------------|--------------------------------------|---------------------|------------------------|-----------------------|
| Manage Certificates                                                                         |                                      |                     |                        |                       |
| Certificate - Signature                                                                     | - Class 2 (Individual)               |                     |                        | 🔹 Go to Request List  |
| Certificate Detail                                                                          | s                                    |                     |                        | Ouick Task            |
| Application ID                                                                              | 1330323                              | Common Name         | emudhra                | > Povoko Cortificato  |
| Request Date                                                                                | 07-Dec-2019 (20:04:56)               | Signature Algorithm | SHA256withRSA          | V Revoke Certificate  |
| Certificate                                                                                 | Signature - Class 2 (Individual)     | Valid From          | 07-Dec-2019 (20:12:55) | > Suspend Certificate |
| Validity                                                                                    | One Year                             | Valid To            | 06-Dec-2020 (20:12:55) | > Reissue Certificate |
| Expires In                                                                                  | 365 Days                             | Issuer              | CN=eMudhraCA2019       | > Recent Download PIN |
|                                                                                             |                                      |                     |                        | Thesend Download Pill |
|                                                                                             |                                      |                     |                        | ~ History             |
| Revoke Certificate reque                                                                    | est initiated - 07-Dec-2019 20:23:53 |                     |                        | History               |
| status - rehding                                                                            |                                      |                     |                        | View                  |
|                                                                                             |                                      |                     |                        | VEV                   |
|                                                                                             |                                      |                     |                        |                       |

• On click of "View" button, detailed history pertaining to the actions performed with that particular certificate request will be displayed.

| Sl. No. | Order ID | Application ID | Request<br>Type      | Requested<br>Date         | Processed<br>Date         | Status                   | Validity | Valid From                | Valid To                      | Price |
|---------|----------|----------------|----------------------|---------------------------|---------------------------|--------------------------|----------|---------------------------|-------------------------------|-------|
| 1       | 203      | 35780          | Fresh                | 02-Oct-2019<br>(21:20:20) | 02-Oct-2019<br>(21:20:20) | -                        | One Year | 02-Oct-2019<br>(21:58:03) | 28-Jun-<br>2022<br>(21:58:03) | -     |
| 2       | 203      | 35780          | Remove<br>Suspension | 04-Oct-2019<br>(10:42:38) | 04-Oct-2019<br>(10:43:25) | Certificate<br>Activated | One Year | 02-Oct-2019<br>(21:58:03) | 28-Jun-<br>2022<br>(21:58:03) | -     |
| 3       | 203      | 35780          | Suspension           | 04-Oct-2019<br>(10:36:28) | 04-Oct-2019<br>(10:40:14) | Certificate<br>Suspended | One Year | 02-Oct-2019<br>(21:58:03) | 28-Jun-<br>2022<br>(21:58:03) | -     |
|         |          |                |                      |                           |                           |                          | _        |                           |                               |       |
|         |          |                |                      |                           |                           |                          |          |                           |                               |       |
|         |          |                |                      |                           |                           |                          |          | Download C                | ertificate 🛓                  |       |

#### Search By:

To fetch any application, enter the application ID and click on search icon in "Search By" filter.

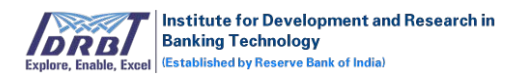

| lanage Cer       | tificates                         |                               |                                  |                   |         |                |
|------------------|-----------------------------------|-------------------------------|----------------------------------|-------------------|---------|----------------|
| Filter By Active | e Pending Expires In-Prog         | ress Rejected Revoked Suspend | ded                              | Search By 6179429 | ٩       | Advance Search |
| Sl.No            | Application ID / Date             | Common Name / Validity        | Certificate                      | Status            | Expires | Action         |
| 1                | 6179429<br>27-Nov-2019 (17:29:22) | <b>emudhra</b><br>One Year    | Signature - Class 2 (Individual) | Active            | -       | La Download    |
|                  |                                   |                               |                                  |                   |         |                |

#### Advance Search:

- On click of "Advance Search" button, "Advance Search" overlay will be displayed with all the Advanced Search options as shown below.
- Applications can be searched by the following ways:
  - Search by, application ID/Common Name.
  - o Search by, status.
  - o Search by, date range.

| Mai   | nage Certificates      |                                                                         |        |
|-------|------------------------|-------------------------------------------------------------------------|--------|
| Filte | er By Active Pending E | pires In-Progress Rejected Revoked Suspended Search By Application ID Q | Search |
| SI.   | Advance Search         |                                                                         |        |
| 1     | Search By              | Application ID     O Common Name                                        |        |
|       | Status                 | Active Pending Expires In-Progress Rejected Revoked Suspended           |        |
| 2     | Include Date Range 🗆   | From 03-12-2019 To 03-12-2019                                           |        |
| 3     |                        | Search Reset Cancel                                                     |        |

- Enter the search criteria and click on "Search" button to fetch the expected records.
- On click of "Reset" button, all the selection made will be reset to default values.
- On click of "Cancel" button, Advance Search pop-up will be closed.

# 3. My Account

#### 3.1 My Profile

The personal details of the subscriber will be displayed in the "My Profile" page. Subscriber has the provision to modify the details.

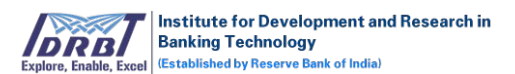

To change/update subscriber profile details.

- Go to My Account  $\rightarrow$  My Profile.
- My Profile page will be displayed as shown below.

| DRB<br>xplore, Enable, I                                                                  | Excel Institute for Development and Research<br>Banking Technology<br>Excel Established by Reserve Bank of India) | Subscriber                 |                                    |                                        | My Account                                        |
|-------------------------------------------------------------------------------------------|----------------------------------------------------------------------------------------------------|----------------------------|------------------------------------|----------------------------------------|---------------------------------------------------|
| Manag                                                                                     | ge Certificates Accounts                                                                                          |                            |                                    |                                        | nandhu (20191126483)<br>nandhakumar.n@emudhra.com |
| Nanage Certificates                                                                       |                                                                                                    |                            |                                    |                                        | My Profile                                        |
| Filter By Active Pending Expired In-Progress Rejected Revoked Suspended Search By Applica |                                                                                                    |                            |                                    | Change Password<br>Manage Certificates |                                                   |
| Sl.No                                                                                     | Application ID / Date                                                                                             | Common Name / Validity     | Certificate                        | Status                                 | Sign Out                                          |
| 1                                                                                         | 7628456<br>09-Dec-2019 (09:54:33)                                                                                 | <b>emudhra</b><br>One Year | Encryption - Class 2 (Individual ) | In-Progress                            | • View                                            |
|                                                                                           | 1050515                                                                                                    | 0                          |                                    |                                        |                                                   |

• Click on "Edit Profile" button.

| Explore, Exable, Excel   | nd Research in<br>Subscriber |              | My Account $^{\vee}$      |
|--------------------------|------------------------------|--------------|---------------------------|
| Manage Certificates Acco | punts                        |              |                           |
| My Profile               |                              |              |                           |
| Profile Details          |                              |              |                           |
| Billing Type *           | Individual                   |              |                           |
| Address *                | eMudhra Limited              | Your Name *  | nandhakumar               |
|                          |                              | Country *    | India                     |
|                          |                              | State *      | Karnataka                 |
|                          |                              | City *       | bangalore                 |
| Mobile / Phone *         | +91 - 7094940185             | Email ID *   | nandhakumar.n@emudhra.com |
| GSTIN                    | -                            |              |                           |
|                          |                              | Edit Profile |                           |
|                          |                              |              |                           |
|                          |                              |              |                           |
|                          |                              |              |                           |
|                          |                              |              |                           |
|                          |                              |              |                           |

- On click of "Edit" button, the fields will be changed to editable mode.
- Make necessary changes and click on "Save & Update" button. The changes made will be saved.

# 3.2 Change Password

To change subscriber password-

- Go to My Accounts  $\rightarrow$  Change Password which is available on top right corner.
- Enter the "Current Password".
- Enter the "New Password".
- Enter the "Confirm Password".

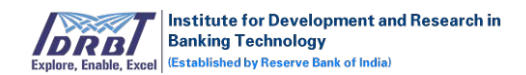

| Institute for Development and Res<br>Banking Technology<br>(Established by Reserve Bank of India) | Subscriber             |                                    |             | My Account                                        |  |
|---------------------------------------------------------------------------------------------------|------------------------|------------------------------------|-------------|---------------------------------------------------|--|
| Manage Certificates Accounts                                                                      | ;                      |                                    |             | nandhu (20191126483)<br>nandhakumar.n@emudhra.com |  |
| Aanage Certificates                                                                               | My Profile             |                                    |             |                                                   |  |
| -                                                                                                 |                        |                                    | Search By   | Change Password                                   |  |
|                                                                                                   |                        |                                    |             | Manage Certificates                               |  |
| Sl.No Application ID / Date                                                                       | Common Name / Validity | Certificate                        | Status      | Sign Out                                          |  |
| 7628456<br>1 09-Dec-2019 (09:54:33)                                                               | emudhra<br>One Year    | Encryption - Class 2 (Individual ) | In-Progress | - • View                                          |  |

| hange Password   |                       |  |
|------------------|-----------------------|--|
| Current Password | Ø                     |  |
| New Password     | ¢                     |  |
| Confirm Password |                       |  |
| Captcha          | BN9LTL 📀              |  |
|                  | Change Password Reset |  |

- New Password Validations
  - Be at least 9 characters.
  - Include a lowercase letter.
  - Include an uppercase letter.
  - Include a number.
  - Not start or end with a space.
- Password and confirm password should be same.
- Enter Valid "Captcha".
- Click on "Change Password" button to save the new password.
- On clicking reset button, details entered will be cleared.

#### 3.3 Manage Certificates

- Go to My Accounts → Manage Certificates which is available on top right corner.
- On click of "Manage Certificates" button, it will redirect to Manage Certificates page.

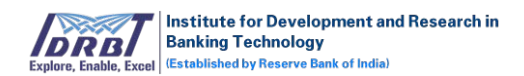

| Explore, Enable,                                                        | Institute for Development and Research in<br>Banking Technology<br>Established by Reserve Bank of India) | Subscriber                 |                                    |                     | My Account                                        |
|-------------------------------------------------------------------------|----------------------------------------------------------------------------------------------------|----------------------------|------------------------------------|---------------------|---------------------------------------------------|
| Manag                                                                   | ge Certificates Accounts                                                                                 |                            |                                    |                     | nandhu (20191126483)<br>nandhakumar.n@emudhra.com |
| /lanag                                                                  | ge Certificates                                                                                          |                            |                                    |                     | My Profile                                        |
| Filter By Active Pending Expired In-Progress Rejected Revoked Suspended |                                                                                                    |                            | Search By Applica                  | Change Password     |                                                   |
|                                                                         |                                                                                                    |                            | Search by Applica                  | Manage Certificates |                                                   |
| Sl.No                                                                   | Application ID / Date                                                                                    | Common Name / Validity     | Certificate                        | Status              | Sign Out                                          |
| 1                                                                       | 7628456<br>09-Dec-2019 (09:54:33)                                                                        | <b>emudhra</b><br>One Year | Encryption - Class 2 (Individual ) | In-Progress         | @ View                                            |
|                                                                         |                                                                                                    |                            |                                    |                     |                                                   |

# 3.4 Sign Out

| Explore, Enable, Excel | Institute for Development and Research in<br>Banking Technology<br>Established by Reserve Bank of India) | Subscriber             |                                    |                   | My Accoun                                         |
|------------------------|----------------------------------------------------------------------------------------------------|------------------------|------------------------------------|-------------------|---------------------------------------------------|
| Manage Ce              | ertificates Accounts                                                                                     |                        |                                    |                   | nandhu (20191126483)<br>nandhakumar.n@emudhra.com |
| Manage C               | Certificates                                                                                             |                        |                                    |                   | My Profile                                        |
| Filter By              | ilter BV Active Pandine Evolved In-Progress Rejected Revoked Suspended                                   |                        |                                    | Change Password   |                                                   |
|                        |                                                                                                    |                        |                                    | Scarar by Applica | Manage Certificates                               |
| Sl.No Ap               | oplication ID / Date                                                                                     | Common Name / Validity | Certificate                        | Status            | Sign Out                                          |
| 1 76                   | 28456<br>-Dec-2019 (09:54:33)                                                                            | emudhra<br>One Year    | Encryption - Class 2 (Individual ) | In-Progress       | • View                                            |

- Go to My Accounts  $\rightarrow$  Sign Out which is available on top right corner.
- On click of "Sign Out" button, Subscriber will be signed out of the account.

# Downloading Instructions:

#### Encryption:

- Encryption certificates can be downloaded as Soft Token.
- Class 1, Class 2, Class 3 certificates can be downloaded any number of times in .pfx format in subscriber portal.
- There is no provision for CA/RA to download this certificate.

#### Signature:

- Signature certificates can be downloaded in USB Crypto Token only.
- CA can download the .cer file of certificate, once the subscriber downloaded the certificate in Crypto Token.

#### *SSL*:

• SSL certificates can be downloaded as .cer file format by Subscriber/CA.

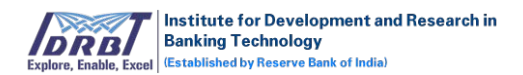

# Code Signer:

• Code signing certificates can be downloaded as .cer file format by Subscriber/CA.

---End of the document---